## Приступ кроз GSM мрежу са удаљене локације

За удаљени приступ видео надзору потребно је обезбедити интернет везу са *DRV-ом*. Са задње стране уређаја се повезује етернет каблом на *LAN RJ45* конектор.

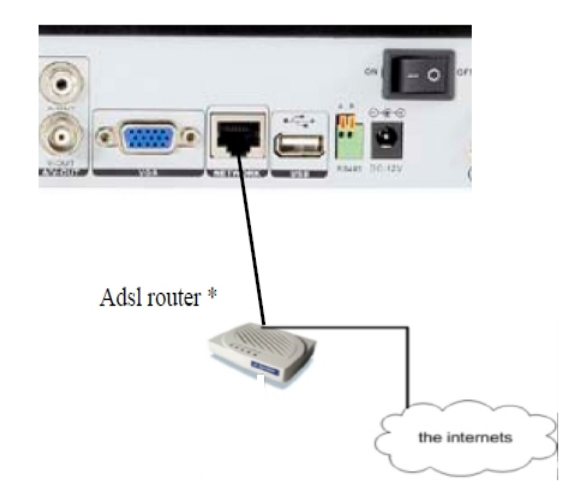

\* ADSL или кабловски рутер

Да би систем био видљив са вањске стране односно интернета, уколико немате статичку *IP* адресу, потребно је направити *DNS* налог на једном од *DDNS* сервера. *DDNS (Dinamic DNS)* вам омогућава да креирате *hostname* који упућује на вашу динамичку или статичку *IP* адресу (*IP* камера, *DRV*.).

Налог може бити направљен на серверу на интернету. Неки од тих сервера су бесплатни, а неки се плаћају у периоду од једне године, што обезбеђује бољи квалитет сервиса, поузданост, брзина и приватност. Пример подешавања на једном од сервера:

На линку региструјете налог у опцији Setup an account here - <u>http://freedns.afraid.org/</u>

| FreeD                                                                                                    | NS - Free DNS - Dynamic DNS - Static DNS subdomain a                                                                                                    | nd domain hosting                                                                                                    |
|----------------------------------------------------------------------------------------------------|----------------------------------------------------------------------------------------------------|----------------------------------------------------------------------------------------------------|
| For Members:                                                                                                    | Free DNS Hosting, Dynamic DNS Hosting, Static DNS Hosting,                                                                                                    | DNS Auth Trace                                                                                                    |
| [ Domains ]<br>Subdomains ]<br>[ Web Forward ]<br>[ Dynamic DNS ]<br>[ IPv6 Reverse ]                                                                                                    | subdomain and domain hosting.<br>Why is it free? It's quite simple. We wanted a challenge that's it.<br>Possible Uses:                                                                                                    | Trace<br>Members: 1,647,369<br>Premium: 2,201                                                                                                    |
| [ Backup DNS ]<br>[ Preferences ]<br>[ Registry ]<br>[ Logout ]                                                                                                    | <ul> <li>Host your own site on your own connection from home/work/school/etc</li> <li>Access your computer with a name (like zeus.afraid.org or yourdomain.com) instead of a numeric IP address</li> <li>Run your own http server, ftp server, or anything you want to install on your computer/server</li> <li>Fetthable URL to update your IP instantly on our network if you have a dynamic</li> </ul>                                                                                                    | Records:         5,866,944           Zones:         743,691           +50 subdomains         +3 stealth flags           Widcard DNS         Just 55 a month! |
| For Everybody:           [         Home         ]           [         FAQ         ]           [         News         ]           [         DNS Stats         ]           [         AUP/TOS         ] | <ul> <li>adoress</li> <li>Hosts even work for your LAN. If you have a LAN connected to the internet you can point hosts to private IP addresses (even private IPv6 addresses) and they will work within your network</li> <li>Let your friends point theirname.yourdomain.com to their own connection</li> <li>Use web forwarding to transparently redirect a hostname to another URL. Let our servers handle the redirection</li> <li>afraid.org has been un-interrupted for hundreds of days at a time</li> <li>afraid.org is operated from multiple redundant high capacity well connected servers</li> </ul> | <u>Go premium today!</u><br><u>Now accepting Bitcoin</u><br>(0)                                                                                              |
|                                                                                                    | Feature List:<br>• Free DNS, Dynamic DNS, Static DNS services                                                                                                    |                                                                                                    |

Кликом на Subdomains у менију лево отвара се следећи прозор.

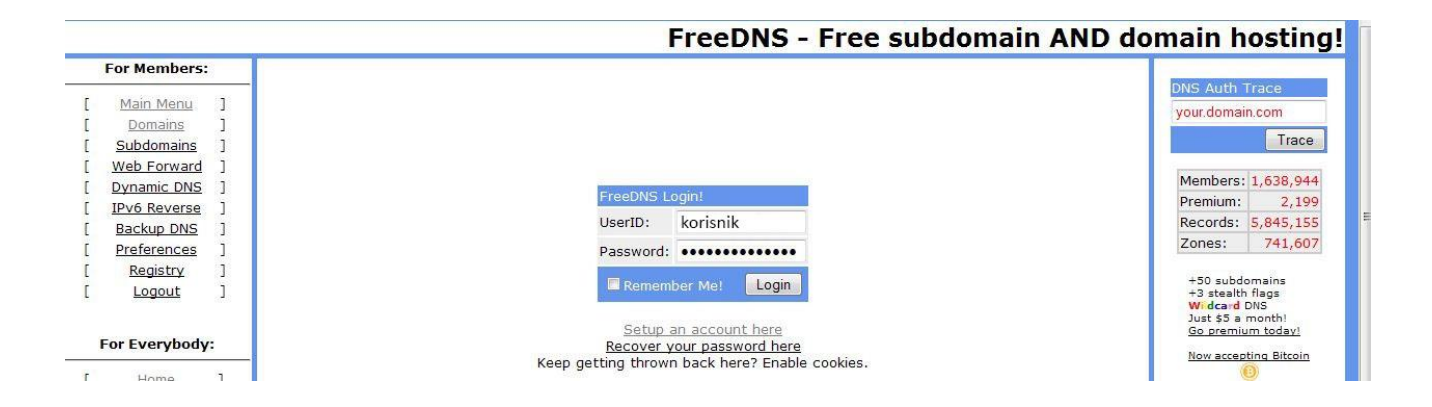

Пратећи упутства креирате налог (*Setup an account here*). Текст који сте унели у поље *User ID* биће ваш домен. У пољу *destination* мора бити видљива јавна адреса. Уколико није аутоматски попуњено поље *destination*, морате преписати јавну адресу (*WAN* адреса) са вашег рутера. Јавну адресу можете наћи у сетовању вашег рутера.

Такође, остала подешавања рутера која морају бити испуњена:

- Опција NAT мора да буде укључена, која се скоро код свих произвођача налази у Advanced конфигурационом менију.
- Уколико проблем не решимо треба у DMZ опцији унети адресу нашег DVR-а
- Омогућити портове 7777 и 8888.
- Проверити број порта који је унет у клијентску апликацију. Уколико се користи преко мобилног телефона уписује се порт број 8888, за клијента који је инсталиран на рачунару се уписује порт 7777.

## Напомињемо, да за сва подешавања можете контактирати техничку подршку вашег интернет провајдера.

| For Members:                                                                |              |                               |                  |
|-----------------------------------------------------------------------------|--------------|-------------------------------|------------------|
| Main Menu ]<br>Domains ]<br>Subdomains ]<br>Web Forward ]<br>Ducapric DNS ] | Editing nove | uova anvdos com               |                  |
| IPv6 Reverse ]                                                              | Type:        | A - explanation               |                  |
| Backup DNS ]                                                                | Subdomain:   | novnova                       |                  |
| Preferences ]                                                               | Domain:      | anydns.com (public)           | -                |
| Logout ]                                                                    | Destination: | 11.11.12.12                   | Forward to a URL |
|                                                                             | TTL:         | For our premium suppor second | ls (optional)    |
| For Everybody:                                                              | Wildcard:    | Enabled for all subscribers   | (more info)      |
| liene 1                                                                     |              |                               | Save!            |
| FAO 1                                                                       |              |                               |                  |
| News ]                                                                      |              |                               |                  |
| DNS Stats ]                                                                 |              |                               |                  |
| AUP/TOS ]                                                                   |              |                               |                  |

## Подешавања DVR-а за потребе удаљеног приступа преко интернета

DVR-у се приступа преко web browser-a default IP адресом 192.168.0.19. username: admin, password:празан, нема шифре

| DVRclient    | Setting 🗾                                                                                                    | 14-01-15 13:36:58 🛛 📼 🔤 💴                  |
|--------------|----------------------------------------------------------------------------------------------------|--------------------------------------------|
| 1 Live01-nov | Video dete.: Vili-) loss User Info Output Manage Auto Mindow Preview                                                                                                    |                                            |
|              | Local setting Faterole setting Comen setting Encoding setting Record Setting 772 Setting Alare Setting  Fanable UP/P  Assign IP  If Address IT2 . 20 . 1 . 155 Uet Mask Cateway IT2 . 20 . 1 . 3 UNS Server INS Server IT2 . 20 . 1 . 3 | Login<br>Control<br>Setup<br>Playback      |
| 3 Live03-nov | Jost Verl Port     11/1       Hobile Port     888       HITP Port     80       MAC Address     10-10-10-10-10-10-10-10-10-10-10-10-10-1                                                                                                 | 3 71<br>+ Focus. + Arr.<br>- Zoon. + Iris. |
|              | Save                                                                                                    |                                            |

Из главног менија софтвера **DVR client** селектујемо опцију Network setting у коме се налазе три важна менија за подешавање:

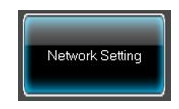

Селектујемо прву понуђену опцију у коју уписујемо *IP* адресу, важно је да адреса буде из истог опсега као и рачунар на који смо инсталирали клијент апликацију. Друга могућност је да селектујемо *Assign IP* опцију којом уређај аутоматски добија адресу од рутера.

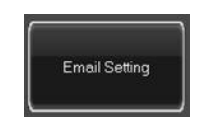

Уређај нам омогућава да подесимо 2 *email* адресе на које ће систем аутоматски слати поруке. Услед промена у зони које покривају камере систем ће послати *email* и слику кориснику.

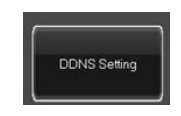

Подешавања и податке које смо унели на *DNS* сервер уписујемо у овом менију, у коме се може и проверити успешно регистровање на сервер. Такође је могуће проверити успешност подешавања у главном прозору клијентске апликације.

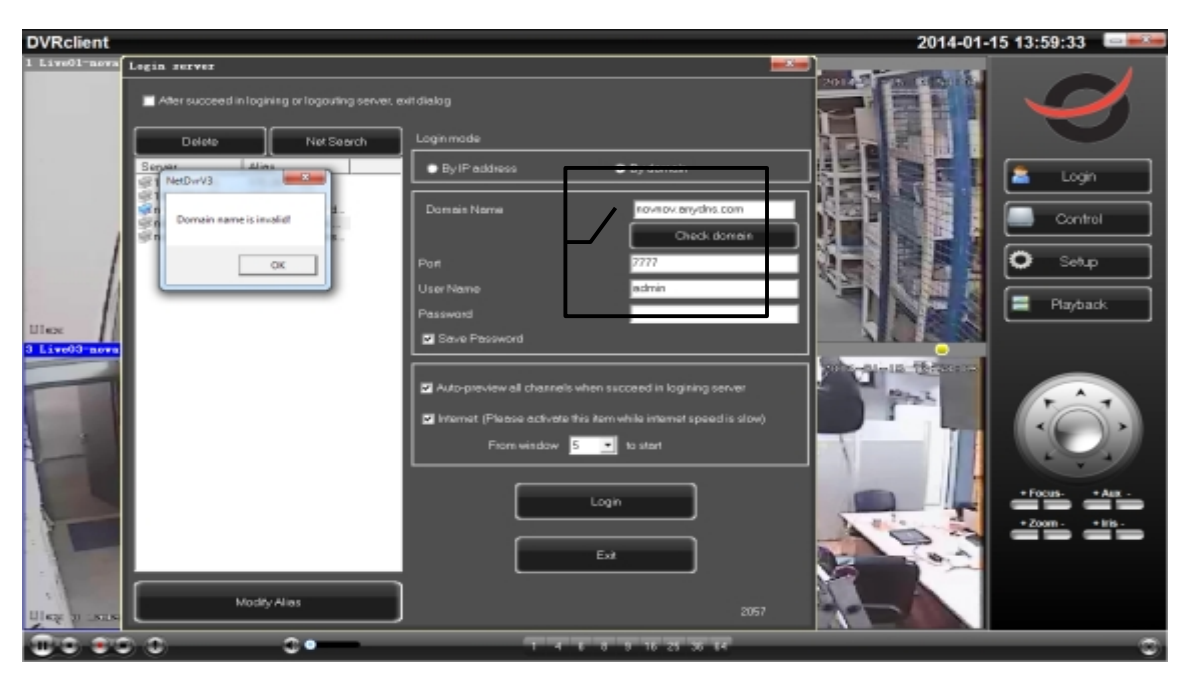

Уношењем наше адресе и селектовањем прозора Check domain, уређај треба да врати поруку Domain name is passed.

Уколико нисмо успели да добијемо поруку о успешном повезивањем са *DNS* сервером, потребно је проверити подешавања нашег интернет рутера.

Инсталацију за клијентску апликацију за мобилни телефон можете наћи на диску који се испоручује уз уређај.